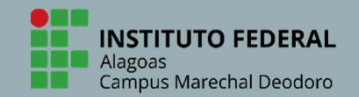

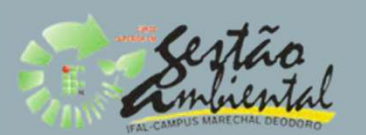

## TUTORIAL PARA REALIZAÇÃO DE MATRÍCULA ON LINE NO SIGAA

| Campus Marechal Deodoro |                                                                                                    |                                                                            |                    |
|-------------------------|----------------------------------------------------------------------------------------------------|----------------------------------------------------------------------------|--------------------|
| ← → C 🔒 sipac.if        | al.edu.br/sigaa/portais/discente/discente.jsf<br>IFAL - SIGAA - Sistema Integrado de G                                                                                                    | estão de Atividades Acadêmicas                                             |                    |
|                         | CAMPUS PIRANHAS (11.07)                                                                                                    | Semestre atual: 2020.1                                                     | 🥡 Módulo 👷 Alterar |
|                         | Avaliação Institucional<br>Avaliação Institucional<br>Boletim<br>Atestado de Matrícula<br>Consultar Histórico Escolar<br>Declaração de Matrícula<br>Declaração de Conclusão<br>Certidão de Colação | toria 📢 Ações Associadas 🔄 Biblioteca 🔛 Bolsa/Auxil                        | io. 🧤 Ambier       |
| Clicar em ENSINO        | Matrícula On-Line •                                                                                                    | Realizar Matrícula                                                         | rar >>             |
| na aba superior         | Registro de Atividades Complementares<br>Consultar Curso<br>Consultar Componente Curricular                                                                                                    | Realizar Matrícula em Turma de Férias<br>Realizar Matrícula Extraordinária |                    |
|                         |                                                                                                    | Realizar Matrícula Extraordinária em Turma de Férias                       | at                 |
|                         |                                                                                                    | Ver Comprovante de Matrícula                                               | 0                  |
|                         | Consultar Turma                                                                                                    | Ver Comprovante de Matrícula para Turmas de Férias                         | 0                  |
|                         | Consultar Turmas Solicitadas                                                                                                    | Ver Orientações de Matricula                                               | 0                  |
|                         | Unidades Acadêmicas                                                                                                    |                                                                            | _ 0                |
|                         | Consultar Calendário Acadêmico                                                                                                    | Meu Plano de Matriculas                                                    | 0                  |

| ← → C @ sipacifi   | al.edu.br/sigaa/portais/discente/discente.isf                                                                                                    |                                                                                                    | IFAL-CAMPUS MAREC                     |
|--------------------|----------------------------------------------------------------------------------------------------|----------------------------------------------------------------------------------------------------|---------------------------------------|
|                    | IFAL - SIGAA - Sistema Integrado de G                                                                                                    | estão de Atividades Acadêmicas                                                                                                    |                                       |
| licar em MATRÍCULA | CAMPUS PIRANHAS (11.07)                                                                                                    | Semestre atual: 2020.1                                                                                                    | 🎯 Módulo<br>👷 Alterar                 |
|                    | Avaliação Institucional<br>Boletim<br>Atestado de Matrícula<br>Consultar Histórico Escolar<br>Declaração de Matrícula<br>Declaração de Conclusão<br>Certidão de Colação | oria  Ações Associadas 🔄 Bibhoteca 🔐 Boisa/ Auxi                                                                                                    | io                                    |
|                    | Matrícula On-Line 🔸                                                                                                    | Realizar Matrícula                                                                                                    | rar >>                                |
|                    | Registro de Atividades Complementares                                                                                                    | Realizar Matrícula em Turma de Férias<br>Realizar Matrícula Extraordinária<br>Realizar Matrícula Extraordinária em Turma de Férias                   |                                       |
|                    | Consultar Curso<br>Consultar Componente Curricular<br>Consultar Estrutura Curricular<br>Consultar Turma<br>Consultar Turmas Solicitadas<br>Unidades Acadêmicas          | Ver Comprovante de Matrícula<br>Ver Comprovante de Matrícula para Turmas de Férias<br>Ver Orientações de Matrícula<br>Ver Resultado do Processamento | at<br>0<br>0<br>0                     |
|                    |                                                                                                    |                                                                                                    | 1 1 1 1 1 1 1 1 1 1 1 1 1 1 1 1 1 1 1 |

| INSTITUTO F<br>Alagoas<br>Campus Marecha | EDERAI | → C | a sit | ac.ifal.ed | u.br/sigaa/portais/discente/discente.jsf<br>L - SIGAA - Sistema Integrado de                                                                                                    | Gestão de Ativid             | Clicar em Rea<br>Matrícula<br>ades Acadêmicas      | lizar<br>a         | File CAMPUCK       | stão<br>Licenta<br>MARECHAL DEODORI |
|------------------------------------------|--------|-----|-------|------------|----------------------------------------------------------------------------------------------------|------------------------------|----------------------------------------------------|--------------------|--------------------|-------------------------------------|
|                                          |        |     |       | CAME       | US PIRANHAS (11.07)                                                                                                    |                              | Semestre a                                         | itual: 2020.1      | 🎯 Módulo 🔗 Alterar |                                     |
|                                          |        |     |       |            | Ensino 🕹 Pesquisa 🦃 Extensão 🧔 Mo<br>Avaliação Institucional<br>Boletim<br>Atestado de Matrícula<br>Consultar Histórico Escolar<br>Declaração de Matrícula<br>Declaração de Conclusão<br>Certidão de Colação | nitoria 🗬 Ações              | ociadas 🖹 Biblioteca                               | 🚨 Bolsa/Auxílio    | S Ambier           |                                     |
|                                          |        |     |       |            | Matrícula On-Line                                                                                                    | Realizar Mat                 | rícula                                             |                    | rar >>             |                                     |
|                                          |        |     |       |            | Registro de Atividades Complementares                                                                                                    | Realizar Mat<br>Realizar Mat | rícula em Turma de Ferias<br>rícula Extraordinária | 2<br>4 3.0 M000412 |                    |                                     |
|                                          |        |     |       |            | Consultar Curso                                                                                                    | Realizar Mat                 | ric <mark>ula</mark> Extraordinária em Tu          | urma de Férias     | at                 |                                     |
|                                          |        |     |       |            | Consultar Componente Curricular                                                                                                    | Ver Comprov                  | vante de Matrícula                                 |                    | 0                  |                                     |
|                                          |        |     |       |            | Consultar Turma                                                                                                    | Ver Comprov                  | vante de Matrícula para Tu                         | rmas de Férias     | 0                  |                                     |
|                                          |        |     |       |            | Consultar Turmas Solicitadas                                                                                                    | Ver Resultad                 | o do Processamento                                 |                    | 0                  |                                     |
|                                          |        |     |       |            | Unidades Acadêmicas                                                                                                    |                              |                                                    |                    | 0                  |                                     |
|                                          |        |     |       | 3          | Consultar Calendário Acadêmico                                                                                                    | Meu Piano d                  | e Matriculas                                       |                    | 0                  |                                     |

| CAMPUS PIRANHAS (11.07)<br>CAMPUS PIRANHAS (11.07)<br>Canco Pesquisa S Extensão R Monitoria Ações Associadas Biblioteca Bolsa/Auxilio Ambientes Virtuais Estágio Outros<br>PORTAL DO DISCENTE > MATRÍCULA DE DISCENTE ><br>Caro(a) Aluno(a),<br>O período de matrícula on-line estende-se de 20/01/2020 a 04/10/2020 . Durante esse período você poderá efetuar a matrícula nos componentes curriculares<br>desejados, de acordo com a oferta de turmas.<br>Lembramos que a escolha das turmas está sujeita às regras do Regulamento dos Cursos de Graduação tais como a verificação de pré-requisitos,<br>as matrículas em componentes equivalentes, entre outras. Vale ressaltar ainda que essa operação permite somente a matrícula em componentes curriculares do tipo<br>DISCIPLINA ou MÓDULO, que possuem turmas abertas no ano-semestre de 2020.1.<br>Para realizar a consulta e seleção das turmas subertas no ano-semestre de 2020.1.<br>Para realizar a consulta e seleção das turmas subertas no ano-semestre de 2020.1.<br>Para realizar a consulta e seleção das turmas subertas no ano-semestre de 2020.1.<br>Para realizar a consulta e seleção das turmas subertas no ano-semestre de 2020.1.<br>Após a data final desse período você será automaticamente matrículao "EM ESPERA" em todas as turmas ou removendo aquelas previamente escolhidas. O<br>demárricula on-line, é permitida a alteração das turmas selecionar qualquer turma sou removendo aquelas previamente escolhidas. O<br>demárricula on-line, é permitida a alteração das turmas selecionardos, adicionando outras turmas ou removendo aquelas previamente escolhidas. O<br>demárricula on-line, é permitida a alteração das turmas selecionardos, adicionando outras turmas ou removendo aquelas previamente escolhidas. O<br>demárricula on-line, é permitida a alteração das turmas selecionardos, adicionando outras turmas ou removendo aquelas previamente escolhidas. O<br>demárricula on-line, é permitida a alteração das turmas selecionardos alunos em cada turma com base nos critérios definidos no<br>regulamento dos cursos de graduação da IFAL. |   |                                                                                                    | do de Gestao de Atividades                                                                                                    | s Acadêmicas                                                                                                    | Contractory                                                                                                    | A+ A- Tempo                                                                                                    | de Sessão: 01:30 SAIR                                                                                                    |           |  |
|----------------------------------------------------------------------------------------------------|---|----------------------------------------------------------------------------------------------------|----------------------------------------------------------------------------------------------------|----------------------------------------------------------------------------------------------------|----------------------------------------------------------------------------------------------------|----------------------------------------------------------------------------------------------------|----------------------------------------------------------------------------------------------------|-----------|--|
| Ensino Pesquisa Extensão Monitoria Ações Associadas Biblioteca Bolsa/Auxílio Ambientes Virtuais Estágio Outros PORTAL DO DISCENTE > MATRÍCULA DE DISCENTE > Caro(a) Aluno(a), O período de matrícula on-line estende-se de 20/01/2020 a 04/10/2020 , Durante esse período você poderá efetuar a matrícula nos componentes curriculares desejados, de acordo com a oferta de turmas. Lembramos que a escolha das turmas está sujeita às regras do Regulamento dos Cursos de Graduação tais como a verificação de pré-requisitos e co-requisitos, as matrículas em componentes equivalentes, entre outras. Vale ressaltar ainda que essa operação permite somente a matrícula em componentes curriculares do tipo DISCENTA e ousqui a esclação das turmas abertas no ano-semestre de 2020.1. Para realizar a consulta e seleção das turmas disponíveis você terá duas opções: <ul> <li>Turmas da Estr. Curricular: aqui serão listadas todas as turmas abertas para componentes do seu currículo;</li> <li>Busor Outras Turmas:aqui você poderá subcar e selecionar qualquer turma aberta.</li> </ul> Após a data final desse período você será automaticamente matrículado "EM ESPERA" em todas as turmas ou removendo aquelas previamente escolhidas. Até a data final do período de matrícula on-line, é permitida a alteração das turmas selecionadas, adicionando outras turmas ou removendo aquelas previamente escolhidas. O deferimento dos suas matrículas os da IFAL.                                                                                                    | ( | AMPUS PIRANHAS (11.07)                                                                                                    |                                                                                                    | Semestre atual: 2020.1                                                                                                    | Alterar senha                                                                                                    | <ul> <li>Q Ajuda</li> </ul>                                                                                         | G Henu Discente                                                                                                    |           |  |
| PORTAL DO DISCENTE > MATRÍCULA DE DISCENTE >           Caro(a) Aluno(a),           O período de matrícula on-line estende-se de 20/01/2020 a 04/10/2020 . Durante esse período você poderá efetuar a matrícula nos componentes curriculares desejados, de acordo com a oferta de turmas.           Lembramos que a escolha das turmas está sujeita às regras do Regulamento dos Cursos de Graduação tais como a verificação de pré-requisitos e co-requisitos, as matrículas em componentes equivalentes, entre outras. Vale ressaltar ainda que essa operação permite somente a matrícula em componentes curriculares do tipo DISCIPLINA ou MÓDULO, que possuem turmas abertas no ano-semestre de 2020.1.           Para realizar a consulta e seleção das turmas disponíveis você terá duas opções:           • Turmas da Estr. Curricular: aqui serão listadas todas as turmas abertas para componentes do seu currículo;           • Buscar Outras Turmas:aqui você poderá buscar e selecionar qualquer turma aberta.           Após a data final desse período você será automaticamente matrículado "EM ESPERA" em todas as turmas escolhidas e submetidas. Até a data final do período de matrícula on-line, é permitida a alteração das turmas selecionadas, adicionando outras turmas ou removendo aquelas previamente escolhidas. O deferimento das cursos de graduação da IFAL.                                                                                                    |   | 🔮 Ensino 🍯 Pesquisa 😚 Extensão 🗌                                                                                                    | 🖗 Monitoria 🛛 🏘 Ações Assoc                                                                                                    | ciadas 📑 Biblioteca 🚨 Bolsa/Auxílio                                                                                                    | o 🐞 Ambientes Viri                                                                                                    | tuais 🚺 Estágio 🥃                                                                                                   | Outros                                                                                                    |           |  |
| Caro(a) Aluno(a),<br>D período de matrícula on-line estende-se de 20/01/2020 a 04/10/2020 . Durante esse período você poderá efetuar a matrícula nos componentes curriculares<br>desejados, de acordo com a oferta de turmas.<br>Lembramos que a escolha das turmas está sujeita às regras do Regulamento dos Cursos de Graduação tais como a verificação de pré-requisitos, e or-requisitos,<br>as matrículas em componentes equivalentes, entre outras. Vale ressaltar ainda que essa operação permite somente a matrícula em componentes curriculares do tipo<br>DISCIPLINA ou MÓDULO, que possuem turmas abertas no ano-semestre de 2020.1.<br>Para realizar a consulta e seleção das turmas disponíveis você terá duas opções:<br>• <i>Turmas da Estr. Curricular:</i> aqui serão listadas todas as turmas abertas para componentes do seu currículo;<br>• <i>Buscar Outras Turmas:</i> aqui você poderá buscar e selecionar qualquer turma aberta.<br>Após a data final desse período você será automaticamente matriculado "EM ESPERA" em todas as turmas escolhidas e submetidas. Até a data final do período de<br>matrícula on-line, é permitida a alteração das turmas selecionadas, adicionando outras turmas ou removendo aquelas previamente escolhidas. O<br>deferimento das suas matrículas está sujeito ao processamento de matrícula, que classificará os alunos em cada turma com base nos critérios definidos no<br>regulamento dos cursos de graduação da IFAL.                                                                                                    |   | Portal do Discente > Matrío                                                                                                    | CULA DE DISCENTE >                                                                                                    |                                                                                                    |                                                                                                    |                                                                                                    |                                                                                                    |           |  |
| O período de matrícula on-line estende-se de 20/01/2020 a 04/10/2020 . Durante esse período você poderá efetuar a matrícula nos componentes curriculares desejados, de acordo com a oferta de turmas.<br>Lembramos que a escolha das turmas está sujeita às regras do Regulamento dos Cursos de Graduação tais como a verificação de pré-requisitos e co-requisitos, as matrículas em componentes equivalentes, entre outras. Vale ressaltar ainda que essa operação permite somente a matrícula em componentes curriculares do tipo DISCIPLINA ou MÓDULO, que possuem turmas abertas no ano-semestre de 2020.1.<br>Para realizar a consulta e seleção das turmas disponíveis você terá duas opções:<br>• <i>Turmas da Estr. Curricular:</i> aqui serão listadas todas as turmas abertas para componentes do seu currículo;<br>• <i>Buscar Outras Turmas:</i> aqui você poderá buscar e selecionar qualquer turma aberta.<br>Após a data final desse período você será automaticamente matriculado "EM ESPERA" em todas as turmas escolhidas e submetidas. Até a data final do período de matrícula on-line, é permitida a alteração das turmas selecionadas, adicionando outras turmas ou removendo aquelas previamente escolhidas. O deferimento das suas matrículas está sujeito ao processamento de matrícula, que classificará os alunos em cada turma com base nos critérios definidos no regulamento dos cursos de graduação da IFAL.                                                                                                    |   |                                                                                                    |                                                                                                    | Caro(a) Aluno(a),                                                                                                    |                                                                                                    |                                                                                                    |                                                                                                    |           |  |
| Os orientadores acadêmicos e coordenadores do seu curso poderão fazer observações sobre as turmas escolhidas até o dia 25/09/2020. É importante lembrar que essas observações têm o objetivo somente de orientar os alunos. Nenhuma orientação é capaz de cancelar ou excluir uma matrícula escolhida por você, sendo de sua responsabilidade excluir, caso desejado, as matrículas nas turmas escolhidas até o prazo final da matrícula on-line.                                                                                                    |   | desejados, de acordo com a oferta de t<br>Lembramos que a escolha das turmas e<br>as matrículas em componentes equival<br>DISCIPLINA ou MÓDULO, que possuem<br>Para realizar a consulta e seleção das t<br>• <i>Turmas da Estr. Curricular:</i> aqui<br>• <i>Buscar Outras Turmas:</i> aqui vocé<br>Após a data final desse período você se<br>matrícula on-line, é permitida a alt<br>deferimento das suas matrículas está s<br>regulamento dos cursos de graduação o<br>Os orientadores acadêmicos e coordeno<br>essas observações têm o objetivo some<br>responsabilidade excluir, caso desejado | está sujeita às regras do <b>Reg</b><br>lentes, entre outras. Vale ress<br>n turmas abertas no ano-seme<br>turmas disponíveis você terá o<br>se serão listadas todas as turm<br>se poderá buscar e selecionar<br>erá automaticamente matricul<br>teração das turmas selecion<br>sujeito ao processamento de r<br>da IFAL.<br>nadores do seu curso poderão<br>iente de orientar os alunos. Ne<br>o, as matriculas nas turmas es | ulamento dos Cursos de Graduaçã<br>altar ainda que essa operação permit<br>estre de 2020.1.<br>duas opções:<br>as abertas para componentes do seu<br>qualquer turma aberta.<br>lado "EM ESPERA" em todas as turmas<br>nadas, adicionando outras turmas<br>matrícula, que classificará os alunos e<br>fazer observações sobre as turmas es<br>enhuma orientação é capaz de cancela<br>scolhidas até o prazo final da matrícul | io tais como a verifi<br>e somente a matrícu<br>currículo;<br>s escolhidas e subm<br>o u removendo aq<br>m cada turma com b<br>scolhidas até o dia 2<br>ar ou excluir uma ma<br>a on-line. | etidas. Até a data fi<br>uelas previamente<br>pase nos critérios def<br>5/09/2020. É impo<br>atrícula escolhida por | omponentes curriculares<br>requisitos e co-requisitos,<br>inentes curriculares do tipo<br>data final do período de<br>amente escolhidas. O<br>trios definidos no<br>é importante lembrar que<br>hida por você, sendo de sua |           |  |
| Iniciar Seleção de Turmas >> Seleção de Turmas >>                                                                                                    |   |                                                                                                    |                                                                                                    | Iniciar Seleção de Turmas >>                                                                                                    |                                                                                                    |                                                                                                    | Seleção d                                                                                                    | de Turm a |  |
| Portal do Discente<br>SIGAA   DTI - Diretoria da Tecnologia de Informação - IFAI - vivivi ifal edu br   Copyright @ 2006-2020 - UERN - app-01-sig instancia1 - v4 0.845 01/10/2020 12:17                                                                                                    |   |                                                                                                    |                                                                                                    | Portal do Discente                                                                                                    |                                                                                                    |                                                                                                    |                                                                                                    | 1         |  |

| a sipac.if | al.edu.br/sigaa/graduacao/matricula                                                                    | /instrucoes.isf                      |                 |                          |                                                |                                     |                           |                      |
|------------|----------------------------------------------------------------------------------------------------|--------------------------------------|-----------------|--------------------------|------------------------------------------------|-------------------------------------|---------------------------|----------------------|
|            | IFAL - SIGAA - Sistema Integ                                                                           | rado de Gestão de A                  | tividades Acadé | êmicas                   |                                                |                                     | A+ A- Tempo d             | e Sessão: 01:30 SAIR |
|            | CAMPUS PIRANHAS (11.07)                                                                                |                                      |                 | Semestre atu             | al: 2020.1                                     | 🎯 Módulos 🔗 Alterar senha           | 🍏 Caixa Postal<br>🥥 Ajuda | 📲 Menu Discente      |
|            | Portal do Discente > Mati                                                                              | RÍCULA ON-LINE 20                    | 020.1 > TURM    | MAS SELECION             | ADAS                                           |                                     |                           |                      |
|            | o comprovante da sua solicitação<br>Ajuda para<br>Matricula On-line<br>Discente:<br>Matriz Curricular: | ver as turmas da<br>Estr. Curricular | azenado.        | Buscar Turmas<br>Abertas | Ver orientaçõe<br>da coordenaçã<br>Bacharelado | es<br>io<br>Confirmar<br>Matrículas | Sair sem salvar           |                      |
|            | Currículo: 136                                                                                         | 1724                                 |                 |                          |                                                |                                     |                           |                      |
|            | Caro(a) Aluno(a),<br>existem orientações sobre as matric                                               | ulas. Cli n Ver O                    | rientações da C | Coordenação pa           | ra visualizá-las                               | 52                                  |                           |                      |
|            | Turmas Selecionadas                                                                                    |                                      |                 |                          |                                                | Horários das Tu                     | rmas Selecionad           |                      |
|            |                                                                                                    | 🕘 nover Tu                           | ırma            |                          |                                                | Seg                                 | Ter Qua                   | Qui Sex Sab          |

|                       | 💐: Ver detalhes da turma                     | 🖳: Turma possui reservas para seu curso |               |
|-----------------------|----------------------------------------------|-----------------------------------------|---------------|
| -                     | TURMAS ABERTAS PARA (                        | OS COMPONENTES DO SEU CURRÍCULO         |               |
| 10 Nivel              | Docente(s)                                   | Horario                                 | LOCAI         |
| * EAPIROOS - MATEMÁT  | ICA I (Obria, Currículo)                     |                                         | /Equivalentes |
| 340 Turma 01          | DANILO QLIMPIO GOMES                         | 5M56 6M34                               | ****          |
|                       |                                              |                                         |               |
|                       |                                              |                                         |               |
|                       |                                              | Selecionar as                           |               |
| 1                     |                                              | Selecional as                           |               |
| à                     |                                              | disciplinas que                         |               |
|                       |                                              | for realizar no                         |               |
| (a                    |                                              |                                         |               |
|                       |                                              | semestre                                |               |
|                       |                                              |                                         |               |
|                       |                                              |                                         |               |
| 10º Nível             |                                              |                                         |               |
| EAPIR070 - LÍNGUA BR  | ASILEIRA DE SINAIS - LIBRAS (Optativa) [ + ] |                                         |               |
| * EAPIR074 - PESQUIS/ | EM ENGENHARIA AGRONÔMICA (Optativa)          |                                         |               |
| 🧟 🗌 Turma 01          | KLEVTON DANILO DA SILVA COSTA e BRAULI       | IO CRISANTO CARVALHO DA CRUZ 4T234      |               |
| EAPIR075 - CONTROLE   | DE PLANTAS INVASORAS (Optativa) [ + ]        |                                         |               |
| * EAPIR076 - CONTROL  | E BIOLÓGICO APLICADO (Optativa)              |                                         |               |
| 💐 🗌 Turma 01          | ALMIR ROGERIO EVANGELISTA DE SOUZA           | 6M234                                   |               |
| * EAPIR085 - MANEJO I | A IRRIGAÇÃO (Optativa)                       |                                         |               |
| Turma 01              | SAMUEL SILVA                                 | 4M234                                   |               |

| 📩: É permiti                                                                                                   | da a matrícula nesse componente 👌 🤹          | : Não é permitida a matrícula nesse o<br>na possui reservas para seu curso | omponente          |
|----------------------------------------------------------------------------------------------------|----------------------------------------------|----------------------------------------------------------------------------|--------------------|
|                                                                                                    | TURMAS ABERTAS PARA OS COMPO                 | NENTES DO SEU CURRÍCULO                                                    |                    |
| Turma Doc                                                                                                    | :ente(s)                                     | Horário                                                                    | Local              |
| 1º Nível                                                                                                    |                                              |                                                                            |                    |
| * EAPIROOS - MATEMÁTICA I (Obrig. Curríce                                                                      | ilo)                                         |                                                                            | [Equivalentes]     |
| 🥞 🗹 Turma 01 🛛 DAN                                                                                             | ILO OLIMPIO GOMES                            | 5M56 6M34                                                                  |                    |
|                                                                                                    |                                              |                                                                            |                    |
|                                                                                                    |                                              |                                                                            |                    |
|                                                                                                    |                                              |                                                                            |                    |
|                                                                                                    |                                              |                                                                            |                    |
|                                                                                                    |                                              |                                                                            |                    |
|                                                                                                    |                                              |                                                                            | A pos selecionar   |
|                                                                                                    |                                              |                                                                            |                    |
|                                                                                                    |                                              |                                                                            | disciplinas Clicar |
|                                                                                                    |                                              |                                                                            |                    |
|                                                                                                    |                                              |                                                                            | A dicionar Turm    |
| 10° Nível                                                                                                    |                                              |                                                                            |                    |
| EAPIRO70 - LÍNGUA BRASILEIRA DE SINAIS                                                                         | - LIBRAS (Optativa) [ + ]                    |                                                                            |                    |
| * EAPIR074 - PESQUISA EM ENGENHARIA A                                                                          | GRONÔMICA (Optativa)                         |                                                                            |                    |
| Turma 01 KLEY                                                                                                  | TON DANILO DA SILVA COSTA e BRAULIO CRISANTO | CARVALHO DA CRUZ                                                           |                    |
| EAPIR075 - CONTROLE DE PLANTAS INVASO                                                                          | RAS (Optativa) [ + ]                         |                                                                            |                    |
| The second second second second second second second second second second second second second second second s | ADO (Optativa)                               |                                                                            |                    |
| * EAPIR076 - CONTROLE BIOLÓGICO APLIC                                                                          |                                              |                                                                            |                    |
| EAPIR076 - CONTROLE BIOLÓGICO APLIC     Turma 01 ALMI                                                          | R ROGERIO EVANGELISTA DE SOUZA               | 6M234                                                                      |                    |
| EAPIR076 - CONTROLE BIOLÓGICO APLIC     Turma 01 ALM     EAPIR085 - MANEJO DA IRRIGAÇÃO (Opta                  | R ROGERIO EVANGELISTA DE SOUZA               | 6M234                                                                      |                    |

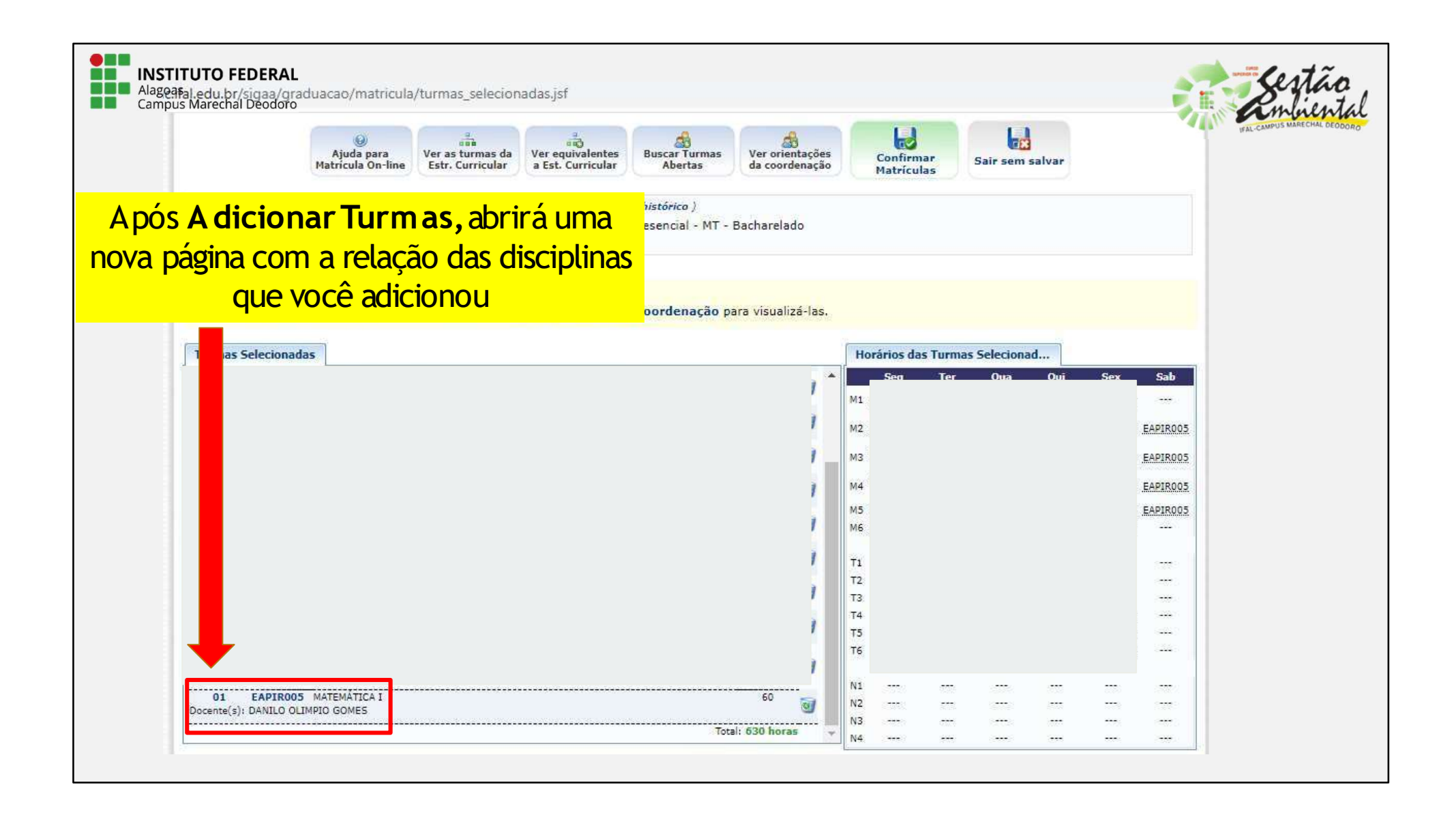

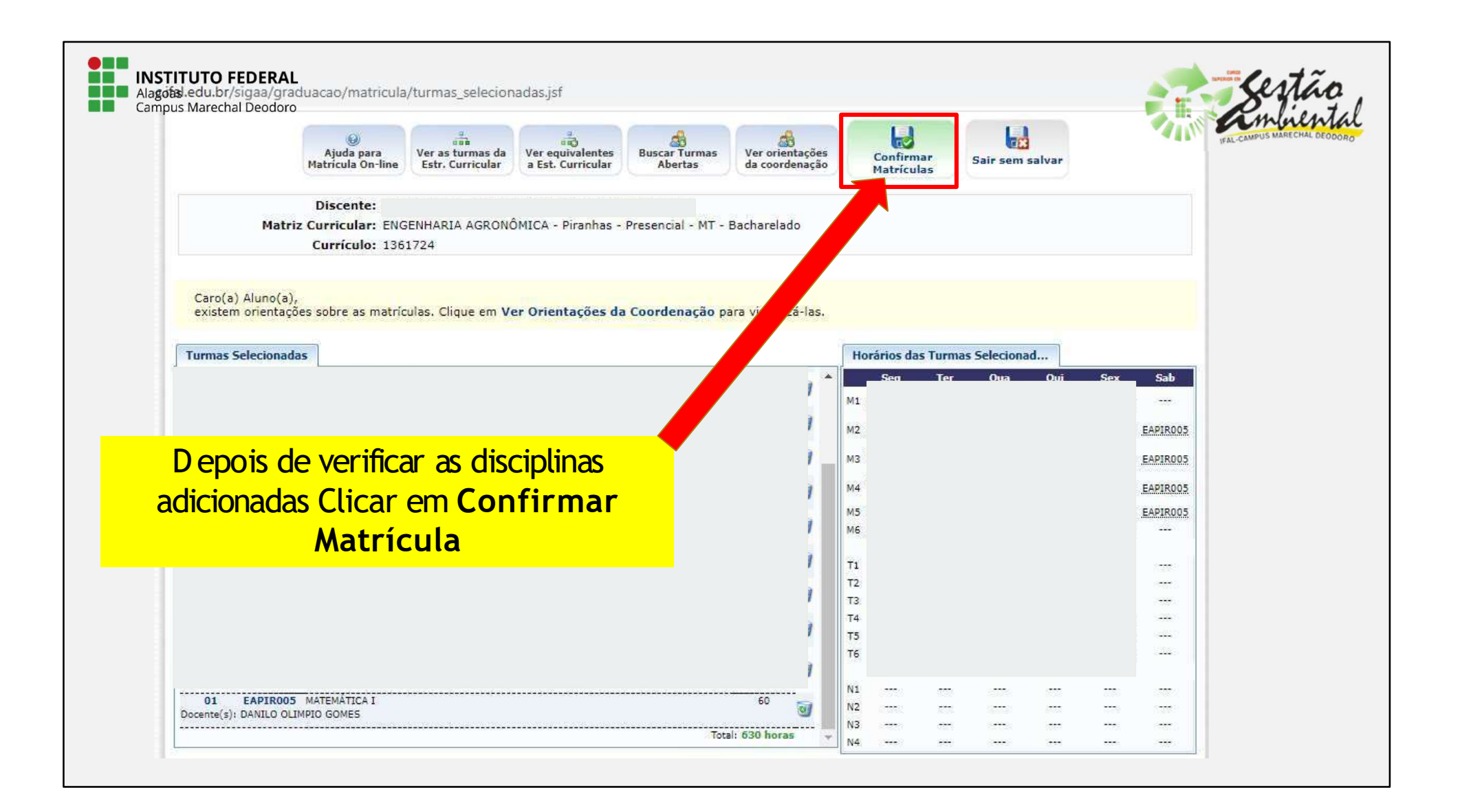

| Campus Marech | ac.ifal.edu.br/sigaa/graduacao/matricul<br>nal.Deodoro | ı/resumo_solicitacoes.jsf                                         |                              | i i                                                      | FAL-CAMPUS MARECHAL DEODORO |
|---------------|--------------------------------------------------------|-------------------------------------------------------------------|------------------------------|----------------------------------------------------------|-----------------------------|
|               | Atenção! O período                                     | INFORMAÇ<br>de matrícula on-line é de 20/01/2020 a 04/10          | ÃO IMPORTANTE<br>/2020.      |                                                          |                             |
|               |                                                        |                                                                   |                              |                                                          |                             |
|               | Turma Componente Curricular                            | TURMAS S                                                          | ELECTONADAS<br>Local Hora    | ário                                                     |                             |
|               |                                                        |                                                                   | Para confirm<br>Dados e Clic | nar a matrícula <mark>I</mark><br>car em <b>C onfirm</b> | nserir seus<br>ar Matrícula |
|               |                                                        |                                                                   |                              |                                                          |                             |
|               |                                                        |                                                                   | 7M22                         |                                                          |                             |
|               | 01 EAPIROO5 - MATEMÁTICA I (60 crs.                    | )<br>                                                             |                              |                                                          |                             |
|               | 01 EAPIROO5 - MATEMÁTICA I (60 crs.                    | Confirme Seus Dados                                               |                              |                                                          |                             |
|               | 01 EAPIROO5 - MATEMÁTICA I (60 crs.                    | CONFIRME SEUS DADOS<br>Identidade: *<br>Senha: *                  |                              |                                                          |                             |
|               | 01 EAPIROO5 - MATEMÁTICA I (60 crs.                    | CONFIRME SEUS DADOS<br>Identidade: *<br>Senha: *<br>Confirmar Mat | rículas Cancelar             |                                                          |                             |

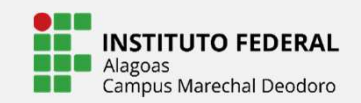

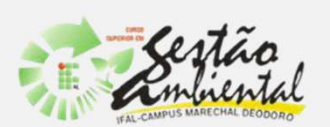

## APÓS REALIZAÇÃO DO PEDIDO DE MATRÍCULA, SÓ <u>AGUARDAR</u> A COORDENAÇÃO PROCESSAR E ANALISAR PARA <u>DEFERIMENTO</u> OU <u>NÃO</u> DA MESMA.

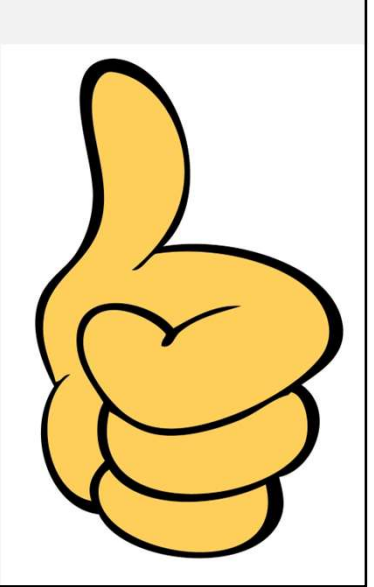